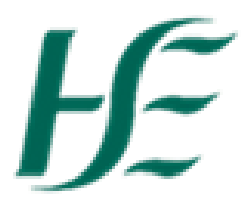

## Key Date Monitoring Report

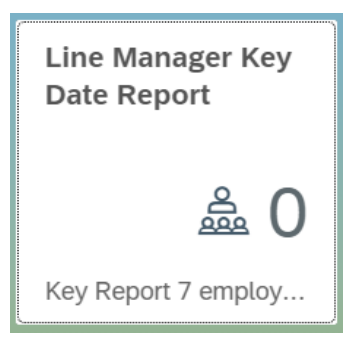

- 1. This report extracts information on employees for specific Key Dates;
  - -Contract end date
  - -Temporary appointment no pay end date
  - -Temporary appointment pay end date
  - -Probation expiry
  - -Shorter working year end date
  - -Review flexible working
  - -Career break end date, which have expired in the last 3 months and are due to expire in the next 3 months.

|                  |                | Line M                      | anagers Key | Date Monitori |
|------------------|----------------|-----------------------------|-------------|---------------|
| Personnel number | Date Types 🗸 🗸 | Up To Today      From Today | Q Search    | My Key Dates  |

- 2. The default dates are set to "up to Today" and all date types output. This will output all dates which have expired. "From Today" will output all dates which are due to expire in the next 3 months.
- 3. If you wish to report on specific date types you must select from the drop down

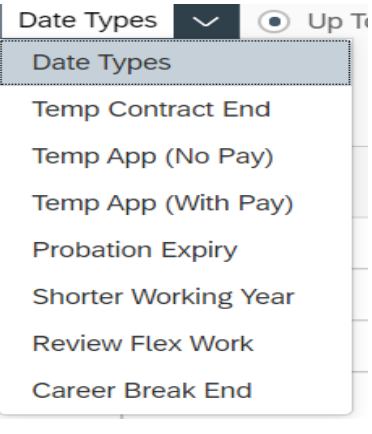

4. You must click on Search after your selection.

5. In the example, I have selected Temp Appt with Pay End date. This will output the expiry date for any relevant employees

|                                                                                         | Line Managers Key Date Monitoring Report |                      |                              |                                |                  |                                  |                            |                          |   |  |  |
|-----------------------------------------------------------------------------------------|------------------------------------------|----------------------|------------------------------|--------------------------------|------------------|----------------------------------|----------------------------|--------------------------|---|--|--|
| Personnel number Temp App (With Pay) V O Up To Today 💿 From Today 🔍 Search My Key Dates |                                          |                      |                              |                                |                  |                                  |                            |                          |   |  |  |
|                                                                                         |                                          |                      |                              |                                |                  |                                  |                            |                          |   |  |  |
|                                                                                         |                                          |                      |                              |                                |                  |                                  |                            |                          |   |  |  |
| Personnel<br>Number                                                                     | Name                                     | Contract End<br>Date | Temp Appt No<br>Pay End Date | Temp Appt with<br>Pay End Date | Probation Expiry | Shorter Working Year<br>End Date | Review Flexible<br>Working | Career Break End<br>Date |   |  |  |
| 12586952                                                                                | Employee 6                               |                      |                              | 09.06.2021                     |                  |                                  |                            |                          | > |  |  |

6. It is possible to search by personnel number type by typing into the box on the top left and pressing Search. This will output any relevant dates for the selected employee.

|                                                                                                  | Line Managers Key Date Monitoring Report |                      |                              |                                |                  |                                  |                            |                          |   |  |
|--------------------------------------------------------------------------------------------------|------------------------------------------|----------------------|------------------------------|--------------------------------|------------------|----------------------------------|----------------------------|--------------------------|---|--|
| 12345678     Date Types     Up To Today     Image: From Today     Image: Search     My Key Dates |                                          |                      |                              |                                |                  |                                  |                            |                          |   |  |
| Personnel<br>Number                                                                              | Name                                     | Contract End<br>Date | Temp Appt No<br>Pay End Date | Temp Appt with<br>Pay End Date | Probation Expiry | Shorter Working Year<br>End Date | Review Flexible<br>Working | Career Break End<br>Date |   |  |
| 12345678                                                                                         | Employee 1                               |                      |                              |                                |                  |                                  |                            | 05.07.2021               | > |  |
|                                                                                                  |                                          |                      |                              |                                |                  |                                  |                            |                          |   |  |

My Key Dates 7. It is possible to search for Managers own dates by selecting My Key Dates

| Personnel number Date Types V O Up To Today  From Today  Search Employee Key Dates |           |                      |                              |                                |                  |                                  |                            |                          |   |  |
|------------------------------------------------------------------------------------|-----------|----------------------|------------------------------|--------------------------------|------------------|----------------------------------|----------------------------|--------------------------|---|--|
| Personnel<br>Number                                                                | Name      | Contract End<br>Date | Temp Appt No<br>Pay End Date | Temp Appt with<br>Pay End Date | Probation Expiry | Shorter Working Year<br>End Date | Review Flexible<br>Working | Career Break End<br>Date |   |  |
| 12345690                                                                           | Manager 1 |                      |                              | 26.05.2021                     |                  | 12.06.2021                       |                            |                          | > |  |

8. Dates coloured Red have expired Dates coloured Amber are due to expire in the current month Dates coloured Green are still in date

## **Columns Explained:-**

| EE Number                      | Unique SAP ID number assigned to employees                                    |
|--------------------------------|-------------------------------------------------------------------------------|
| Name                           | Employee Name                                                                 |
| Contract End Date              | Recorded End date on the Temporary Contract in the selected period            |
| Temp Appt no pay End           | Recorded End Date on Temporary Appointment with no pay in the selected period |
| Date                           |                                                                               |
| Temp Appt with pay end         | Recorded End Date on Temporary Appointment with pay in the selected period    |
| date                           |                                                                               |
| Probation expiry               | Recorded End date on the probation in the selected period                     |
| Shorter working year end       | Recorded End date of Shorter working year in the selected period              |
| date                           |                                                                               |
| <b>Review Flexible working</b> | Recorded end date of flexible working in the selected period                  |
| Career Break end date          | Recorded end date of Career break in the selected period                      |

9. It is possible to get additional information by clicking on the arrow at the end of the line — . The below pop up box will appear

| Employee details for: Hannah O'Neil |                            |  |  |  |  |  |  |
|-------------------------------------|----------------------------|--|--|--|--|--|--|
| Field                               | Value                      |  |  |  |  |  |  |
| Personnel Number                    | 12345678                   |  |  |  |  |  |  |
| Name                                | Employee 1                 |  |  |  |  |  |  |
| Org Unit Number                     | 20507858                   |  |  |  |  |  |  |
| Org Unit Name                       | Medical Records Naas Admin |  |  |  |  |  |  |
| Employee Group Text                 | Permanent                  |  |  |  |  |  |  |
| Employee Subgroup Text              | WholeTime EE               |  |  |  |  |  |  |
|                                     | Cancel                     |  |  |  |  |  |  |

10. Additional Pop Up Information Explained:-

| Personnel Number                  | Unique SAP ID number assigned to employees                                         |  |  |  |
|-----------------------------------|------------------------------------------------------------------------------------|--|--|--|
| Name                              | Employee name                                                                      |  |  |  |
| <b>Organizational Unit Number</b> | This number represents where the position sits on the Structure                    |  |  |  |
| Org Unit Name                     | This is the name of Unit the employee works in on the Structure                    |  |  |  |
|                                   |                                                                                    |  |  |  |
| Employee Group Text               | This is the type of contact employee has for e.g. Permanent, Temporary             |  |  |  |
| Employee Subgroup Text            | This is a further description of the contract of employment and working hours i.e. |  |  |  |
|                                   | Whole time, Part Time, Casual, Fees/Sessions, Job Share, Flexible                  |  |  |  |

on the bottom right corner of the

11. It is possible to download the report to Excel by clicking on

screen. When you click on the this button the following screen appears

| ? Data Export Confirma                           | ation               |          |
|--------------------------------------------------|---------------------|----------|
| Press OK to Download table to Excel format. Then | open Excel and choo | ose Yes. |
|                                                  | OK                  | Cancel   |
| Click OK.                                        |                     |          |

12. Spreadsheet appears in the bottom left corner. Click on it to open.

| Ē     | data (40).xls                                                                 | ^                                     |                              |                                   |                                    |                                    |
|-------|-------------------------------------------------------------------------------|---------------------------------------|------------------------------|-----------------------------------|------------------------------------|------------------------------------|
| Micro | osoft Excel                                                                   |                                       |                              |                                   |                                    | ×                                  |
|       | The file you are trying to open, 'data (<br>Do you want to open the file now? | 40).xls', is in a different format tl | han specified by the file ex | xtension. Verify that the file is | not corrupted and is from a truste | ed source before opening the file. |
|       |                                                                               |                                       | Yes No                       | Help                              |                                    |                                    |

## 13. Select Yes

14. The report outputs with the all the columns download with the below details for e.g. "This has been downloaded from Fiori on Wed Dec 16 2020 by Manager Name".

Note: It is not possible to download the reports to Mobile/Tablet